## 事業所情報の登録・更新を行い自治体へ申請を行う方法

- 1. 事業所情報の登録・更新を行います。
  - (1)障害福祉サービス等情報公表システムのホーム画面より、『事業所情報の照会・編集を行う』をクリックします。 今年度(2019年度)まだ公開していない未申請の事業所は、『未公開の事業所申請状況』の未申請欄に該当件数が表示され、
    - 『今年度の報告が完了していない事業所があります。』と表示されます。

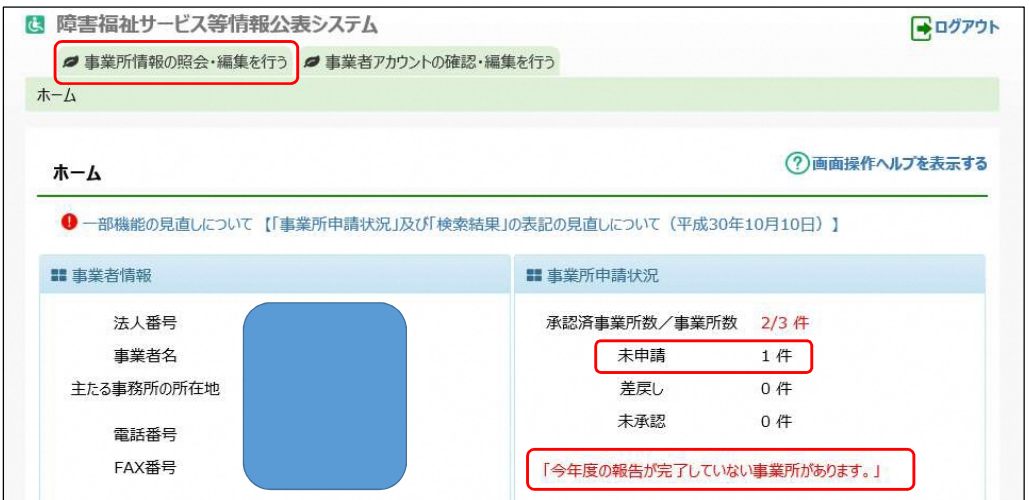

(2)事業所情報の照会・編集を行う画面より、検索条件を選択せずに『検索』ボタンをクリックします。

| 事業所詳細            | 開会<br>情報の   | •編集を行<br>登録、変更、 | つ<br>照会を行います | す。また、登録、変更した事業所    | 詳細情  | 報について、都道府  | 記県等への承認申請を行    | iいます。 |
|------------------|-------------|-----------------|--------------|--------------------|------|------------|----------------|-------|
| はじめに処理<br>【事業所を検 | 対象の<br>索する  | )事業所を検<br>らには】  | 索してください。     |                    |      |            |                |       |
| 〔検索条件を           | 入力          | する〕リンクをク        | リックすると検索     | 条件の入力欄が表示されますの     | で、検索 | 索条件を指定し、〔4 | 検索〕ボタンを押します。   |       |
| 画面下部に            | <b>検索</b> 結 | 果が一覧で表          | 表示されますので     | い、一覧の中から処理対象の事業    | 能所の( | 事業所·施設名称   | 〕のリンクをクリックします。 | 3     |
| 金索冬性を入す          | っする         |                 |              |                    |      |            |                |       |
| CREATING TO AN   | 6.41        |                 |              |                    |      |            |                |       |
| 事業所番号            | 0           | (全て)            |              | 事業所·施設名            | 0    | (全て)       |                |       |
| 都道府県             | 3           | (全国)            | ~            | 市区町村               | 0    | (全て)       | ~              |       |
| 処理状況             | 0           | (全て)            | ~            | 詳細情報入力状況           | 0    | (全て)       | ~              |       |
| 営業状況             | 0           | (全て)            | ~            |                    |      |            |                |       |
| 主従事業所            | 0           | (全て)            | ~            |                    |      |            |                |       |
|                  | 0           |                 |              |                    |      |            |                |       |
|                  |             | OTAT            | ○条件選択(※      | 《条件を指定する場合はこちらを選択) |      |            |                |       |

(3)検索結果が表示されますので、処理状況欄が『未申請』の事業所データを表示・更新するために、事業所・施設名称欄をクリックします。

| アクショ | ョン       | (選択してください   | (1) > 実行       |            |                |             |             |            |            |      |
|------|----------|-------------|----------------|------------|----------------|-------------|-------------|------------|------------|------|
| 窒択□  | 主従<br>\$ | 事業所·施設名称 🛊  | サービスの種類 🔷      | 処理状況<br>\$ | 詳細情報<br>入力状況 🕐 | 申請年月日<br>\$ | 公開年月日<br>\$ | 事業所番号<br>≎ | 営業状況<br>≑  | 指定機関 |
|      | ŧ        | XXXXXXXX事業所 | 地域相談支援(地域移行支援) | 承認済        | 4              | 2019/06/07  | 2019/06/12  |            |            |      |
|      | ŧ        | үүүүүүү事業所  | 地域相談支援(地域定着支援) | 承認済        | 4              | 2019/06/07  | 2019/06/12  |            | · 田常<br>宮華 |      |
|      | ŧ        | ZZZZZZZ事業所  | 障害児相談支援        | 未申請        | 0              |             |             |            | 18         |      |

| 美所詳細情報の編                   | 集を行う                          |                         |                            |            | (?)画面操      | 作ヘルプを表示する   |
|----------------------------|-------------------------------|-------------------------|----------------------------|------------|-------------|-------------|
| 選択された事業所、サ<br>入力すべき内容につい   | -ビスについて、事業所の語<br>「は、厚生労働省より発行 | 洋細情報を入力しま<br>テされている記入要領 | す。<br>酒をご参昭ください。           |            |             |             |
| 入力した内容はカテゴリ                | ごとに保存します。保存す                  | るには画面右下に                | 気にこうないとしい。<br>気示されている(一時保存 | 〕ポタンを押します。 |             |             |
| 人力途中で保存する場                 | 合もカテゴリごとに〔一時代                 | 米存」ボタンを押して              | ください。                      |            |             |             |
| 記入要領のダウンロード                | はこちら                          |                         |                            |            |             |             |
|                            | ᆂᄴᇑᅗᆸ                         | 志中漆眉                    | 山 パフ あげ手柄                  | 中華左日日      | AD THE INCO |             |
| 事業所・施設名称                   | 事美所番亏                         | 指正機関                    | サービスの種類                    | 中請年月日      | 処理状況        | 宮美状況        |
| 2222222事亲所                 |                               |                         | 障害児相談支援                    |            | 木甲請         |             |
|                            |                               |                         |                            |            |             |             |
| テゴリ                        |                               |                         |                            |            |             |             |
|                            | 事業所等に関する                      | 事項 💽 🛛 従                | 業者に関する事項 🔺                 | サービス内容に関   | する事項 🔺      |             |
| 去人等に関する事項 🔺                |                               |                         |                            |            |             | · · · · · · |
| 去人等に関する事項 🔺<br>利用料に関する事項 🔺 | 事業所運営に関す                      | 3事項 🔼 🛛 シス              | ステムからの連絡先 🔺                | 承認者へ申      | 請する         |             |

## 2. 自治体に事業所情報の承認申請を行います。

(1)7つのカテゴリすべての登録・更新が完了し、続けて申請を行う場合は、カテゴリ右下の、『承認者へ申請する』をクリックします。 他の事業所データの登録・更新を行う場合は、1-(3)の検索結果画面より、対象の事業所・施設名称欄をクリックします。 なお、複数の事業所をまとめて承認申請を行うことも可能です。(4)参考をご参照ください。

| カテゴリ        |               |              |                |
|-------------|---------------|--------------|----------------|
| 法人等に関する事項 🔺 | 事業所等に関する事項 🕖  | 従業者に関する事項 🔼  | サービス内容に関する事項 🔺 |
| 利用料に関する事項 🔺 | 事業所運営に関する事項 🔺 | システムからの連絡先 🔼 | 承認者へ申請する       |

(2)事業所詳細情報のカテゴリ別入力状況画面にて、自治体へ申請を行うために、『承認者へ申請する』ボタンをクリックします。 ※入力必須項目に未入力がある場合、申請ができませんので、再度、各カテゴリ画面に戻り、入力を行ってください。

| *****                                                                                                    | はオペア1カレアノださい (同答不然か得会を除く)                                                                                                    |  |
|----------------------------------------------------------------------------------------------------|----------------------------------------------------------------------------------------------------|--|
|                                                                                                    | はすべて入力してんとい。(四百小船は場合を除い。)                                                                                                    |  |
| カテゴリ全体の入力状況                                                                                              |                                                                                                    |  |
|                                                                                                    |                                                                                                    |  |
|                                                                                                    | いありますか、必須項目への人力は元子しています。<br>mを可能です                                                                                                    |  |
| ボタンを押下して、承認者へ承                                                                                           | # Finite C9。<br>認申請行ってください。                                                                                                    |  |
| <b>添沢表へ由志する</b>                                                                                          |                                                                                                    |  |
| And Area (Area)                                                                                          |                                                                                                    |  |
|                                                                                                    |                                                                                                    |  |
|                                                                                                    |                                                                                                    |  |
| カテゴリ別の入力状況                                                                                               |                                                                                                    |  |
| カテコリ別の入力状況<br>カテコリ名称                                                                                     | 入力状況                                                                                                    |  |
| カテゴリ別の入力状況<br>カテゴリ名称<br>法人等に関する事項                                                                        | 入力状況<br>人 必須項目は全て入力済み。任意項目は未入力項目あり。                                                                                                    |  |
| カテコリ別の入力状況<br>カテコリ名称<br>法人等に関する事項<br>事業所等に関する事項                                                          | 入力状況                                                                                                    |  |
| カテコリ別の入力状況<br>カテコリ名称<br>法人等に関する事項<br>事業所等に関する事項<br>従業者に関する事項                                             | <ul> <li>入力状況</li> <li>         ▲ 必須項目は全て入力済み、任意項目は未入力項目あり。         ▲ 必須項目は全て入力済み、任意項目は未入力項目あり。         ▲ 必須項目は全て入力済み、任意項目は未入力項目あり。     </li> </ul>                                                                                                    |  |
| カテコリ別の入力状況<br>カテコリ名称:<br>法人等に関する事項<br>事業所等に関する事項<br>従業者に関する事項<br>サービス内容に関する事項                            | 入力状況           ▲ 必須項目は全て入力済み。任意項目は未入力項目あり。           ▲ 必須項目は全て入力済み。任意項目は未入力項目あり。           ▲ 必須項目は全て入力済み。任意項目は未入力項目あり。           ▲ 必須項目は全て入力済み。任意項目は未入力項目あり。           ▲ 必須項目は全て入力済み。任意項目は未入力項目あり。                                                                                                    |  |
| カテコリ別の入力状況<br>カテコリ名称<br>法人等に関する事項<br>事業所等に関する事項<br>従業者に関する事項<br>サービス内容に関する事項<br>利用料に関する事項                |                                                                                                    |  |
| カテコリ別の入力状況<br>カテコリ名称<br>法人等に関する事項<br>事業所等に関する事項<br>従業者に関する事項<br>サービス内容に関する事項<br>利用料に関する事項<br>事業所運営に関する事項 | <ul> <li>入力状況</li> <li>         必須項目は全て入力済み、任意項目は未入力項目あり、         必須項目は全て入力済み、任意項目は未入力項目あり。         必須項目は全て入力済み、任意項目は未入力項目あり。              必須項目は全て入力済み、任意項目は未入力項目あり。               必須項目は全て入力済み、任意項目は未入力項目あり。               必須項目は全て入力済み、任意項目は未入力項目あり。                   必須項目は全て入力済み、任意項目は未入力項目あり。                 必須項目は全て入力済み、任意項目は未入力項目あり。                 必須項目は全て入力済み、任意項目は未入力項目あり。                 必須項目は全て入力済み、任意項目は未入力項目あり。</li></ul> |  |

(3)承認者への申請が完了すると、1-(3)の検索結果画面の処理状況欄が、『未申請』から『未承認』に更新されます。 また、システムから自動送信されるメールにて自治体へ承認申請された旨、通知されます。 (4)参考

事業所を複数件まとめて申請を行う場合は、1-(3)の検索結果画面より、選択欄をチェックし、アクション欄より『承認者へ申請する』を選択し、 『実行』ボタンをクリックします。

| ー 検索<br>アクシ | 結果<br>ヨン | (選択してください)<br>承認者へ申請する | 実行             |           |                |       |       |             |           |            |
|-------------|----------|------------------------|----------------|-----------|----------------|-------|-------|-------------|-----------|------------|
| 選択□         | 主従<br>\$ | 事業所·施設名称               | ◆ サービスの種類 ◆    | 処理状況<br>≑ | 詳細情報<br>入力状況 🕜 | 申請年月日 | 公開年月日 | 事業所番号<br>\$ | 営業状況<br>≑ | 11定機関<br>⇔ |
| Ø           | ŧ        |                        | 地域相談支援(地域移行支援) | 未申請       | 0              |       | (     |             |           |            |
|             | ŧ        |                        | 地域相談支援(地域定着支援) | 未申請       | 0              |       |       |             | 通常<br>复集  |            |
|             | ŧ        |                        | 児童発達支援         | 未申請       | 0              |       |       |             |           |            |

以上で、事業所情報の更新・承認申請は完了です。